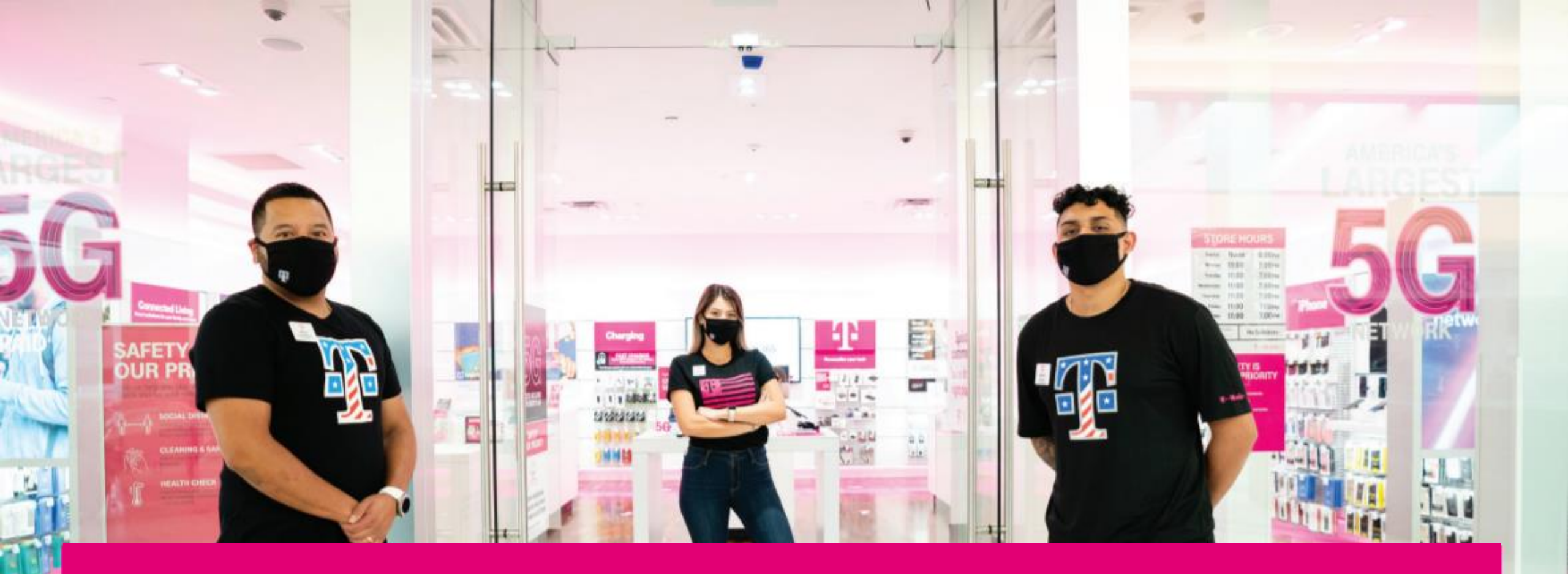

# **T-MOBILE UNIFORM ACCESS RBO – FIELD LEADERS T** Mobile<sup>\*</sup>

Updated 2.4.22

When you get to the login page your first step will be to choose which organization you are apart of.

Click on the down arrow and choose between:

- Dealer
- COR
- Field Leader / Support
- T-Mobile Business Group

**NOTE:** Accounts for COR retail store employees and field leaders are automatically created in the system upon HR role entry.

My Metro Uniforms utilizes Username/Password login as opposed to Magenta Uniforms utilizing SSO login for Cor retail store employees and field leaders.

#### Back to T-MobileUniforms.com Main Page Accounts for COR retail store employees and field leaders are automatically created in the system upon HR role entry.

### Welcome, Please Sign In!

| Returning Customer |        |                                                    |
|--------------------|--------|----------------------------------------------------|
| Organization:      |        | $\frown$                                           |
| Dealer             |        | ÷                                                  |
| Email:             |        | $\bigcirc$                                         |
|                    |        |                                                    |
| Password:          |        |                                                    |
|                    |        |                                                    |
| Remember me?       |        | Forgot password?   Don't have an account? Register |
|                    |        |                                                    |
|                    | LOG IN |                                                    |

| Welcome, Please Sign In!                                                                                                    |                                                                                                    |  |  |  |
|----------------------------------------------------------------------------------------------------|----------------------------------------------------------------------------------------------------|--|--|--|
| Returning Customer                                                                                                    |                                                                                                    |  |  |  |
| Please login with either your T-Mobile Employee ID (P#) withou<br>as of 2021, CID#'s are transitioning to P#. If you are having trou<br>use that number to access your account. | t the prefix (Ex: 12345678). If you do not know this information, please check Workday. Note that ble logging in with your CID#, please check to see if you have been assigned a P# in Workday and |  |  |  |
| Organization:                                                                                                    |                                                                                                    |  |  |  |
| COR                                                                                                    | ÷                                                                                                    |  |  |  |
| Employee ID (P#)                                                                                                    |                                                                                                    |  |  |  |
|                                                                                                    |                                                                                                    |  |  |  |
| Remember me?                                                                                                    | Forgot password?   Don't have an account? Register                                                                                                    |  |  |  |
|                                                                                                    |                                                                                                    |  |  |  |

If you choose COR, Field Leader / Support, or T-Mobile Business Group you will need to fill out your P# to fully login.

When entering your P# make sure to do so without the prefix (EX: 12345678). If you do not know this information, please check Workday. Note that as of 2021, CID#'s are transitioning to P#. If you are having trouble logging in with your CID# please check to see if you have been assigned a P# in Workday and use that number to access your account.

| Returning Customer                                                                     |                      |  |  |  |
|----------------------------------------------------------------------------------------|----------------------|--|--|--|
| Organization:                                                                          |                      |  |  |  |
| Dealer                                                                                 | ÷                    |  |  |  |
| Email:                                                                                 |                      |  |  |  |
|                                                                                        |                      |  |  |  |
| Password:                                                                              |                      |  |  |  |
|                                                                                        |                      |  |  |  |
| Remember me? Forgot password? Don't have                                               | an account? Register |  |  |  |
|                                                                                        |                      |  |  |  |
| LOG IN                                                                                 |                      |  |  |  |
|                                                                                        |                      |  |  |  |
|                                                                                        |                      |  |  |  |
|                                                                                        |                      |  |  |  |
|                                                                                        |                      |  |  |  |
| Password recovery                                                                      |                      |  |  |  |
|                                                                                        |                      |  |  |  |
| Please enter your email address below. You will receive a link to reset your password. |                      |  |  |  |
| Your email address:                                                                    |                      |  |  |  |

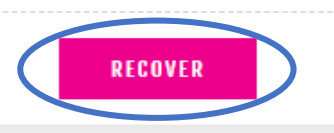

#### Forgot your password:

Click on "Forgot Password?" If you need your password reset.

Then enter your email address that your account is setup under.

You will get an email to reset your password so you can log back in.

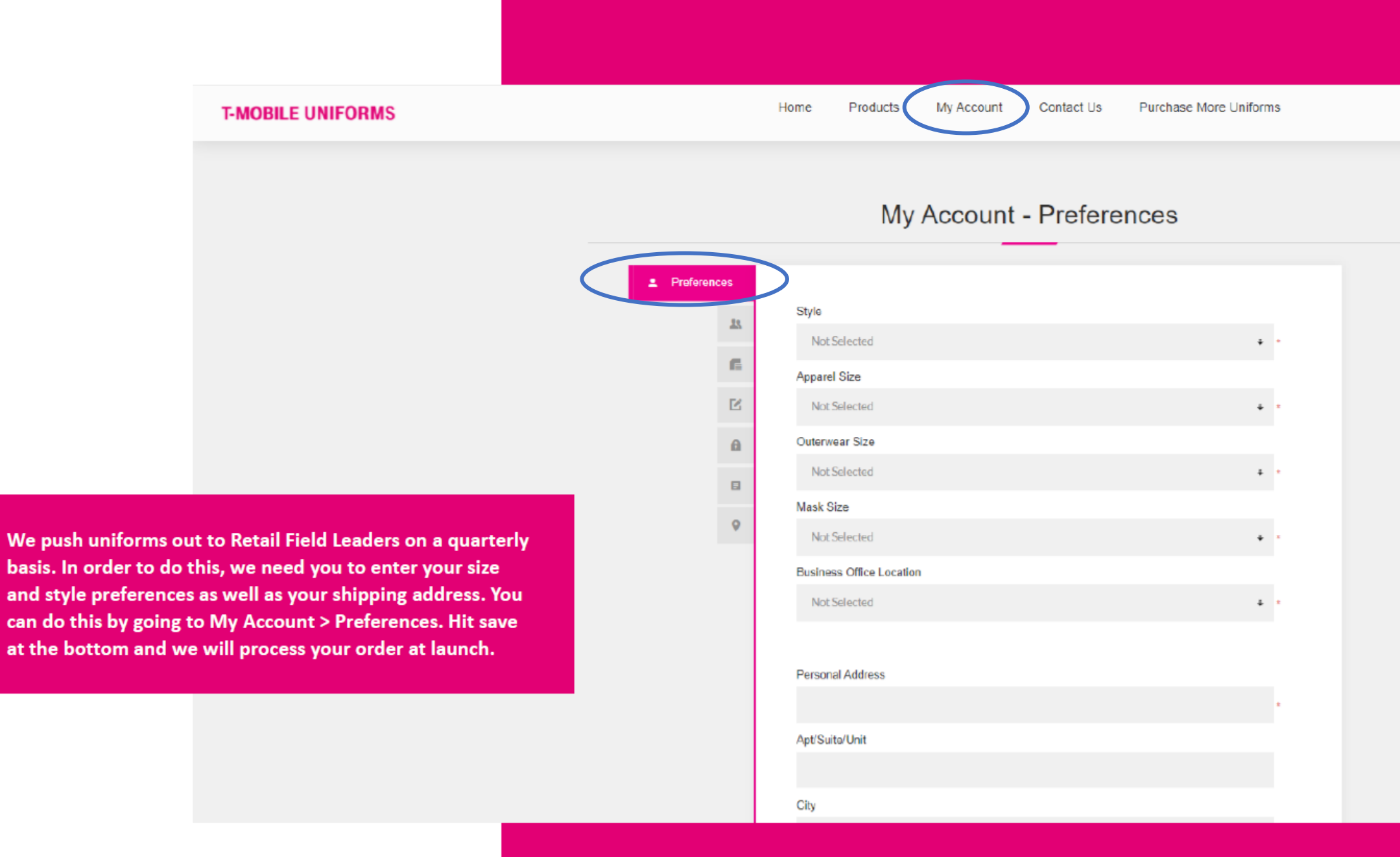

## My Account - Preferences

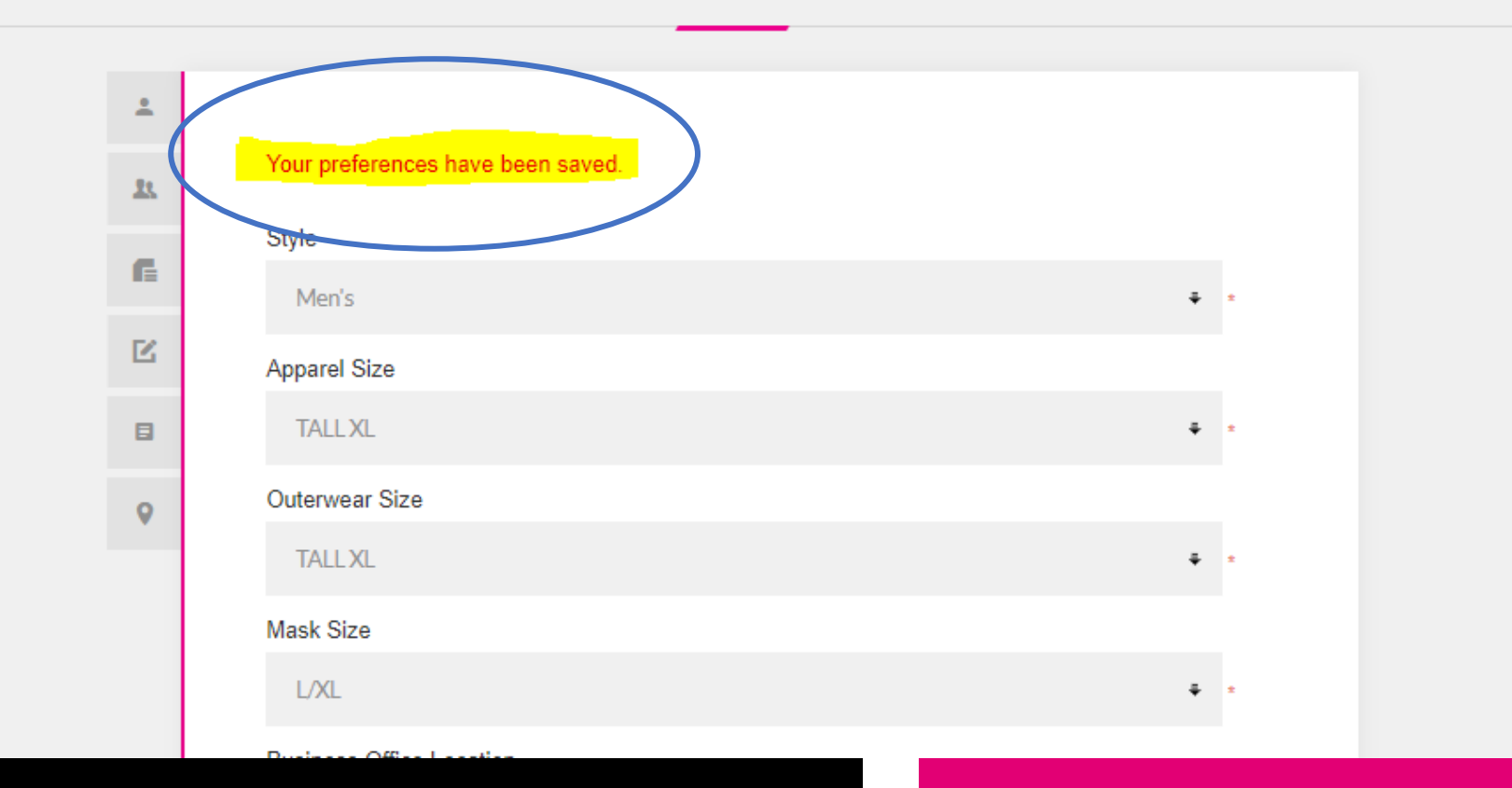

Once you hit SAVE at the bottom when you scroll back up to the top you will see a message that says: "Your preferences have been saved."

If you still want to doublecheck if it's saved you can refresh your page and make sure the information you filled out is still there.

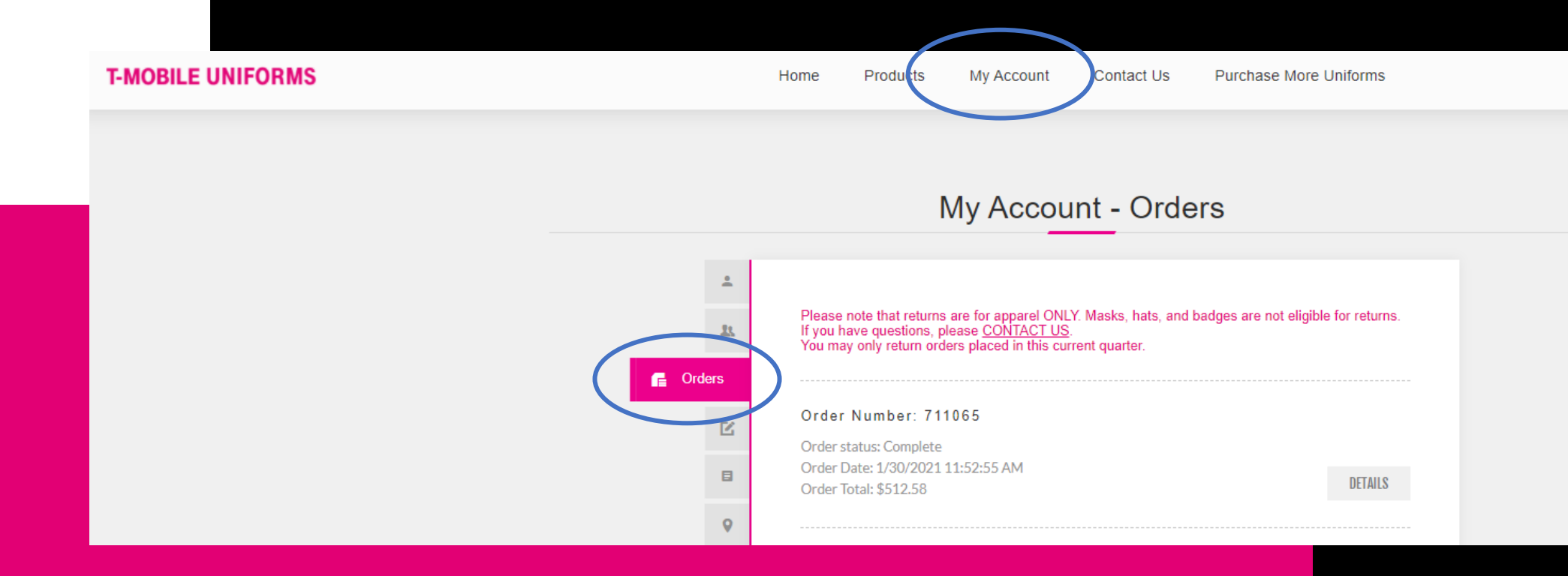

RBO orders are not shipped daily. These orders are pushed out to the employees after a quarterly allocation. Please allow a couple of days for processing.

You will automatically get an email notification with your tracking once shipped.

If needed you can also find it on the website. Click on "My Account" at the top and then "Orders" on the left tab. Then click on the most recent order details to get your tracking.

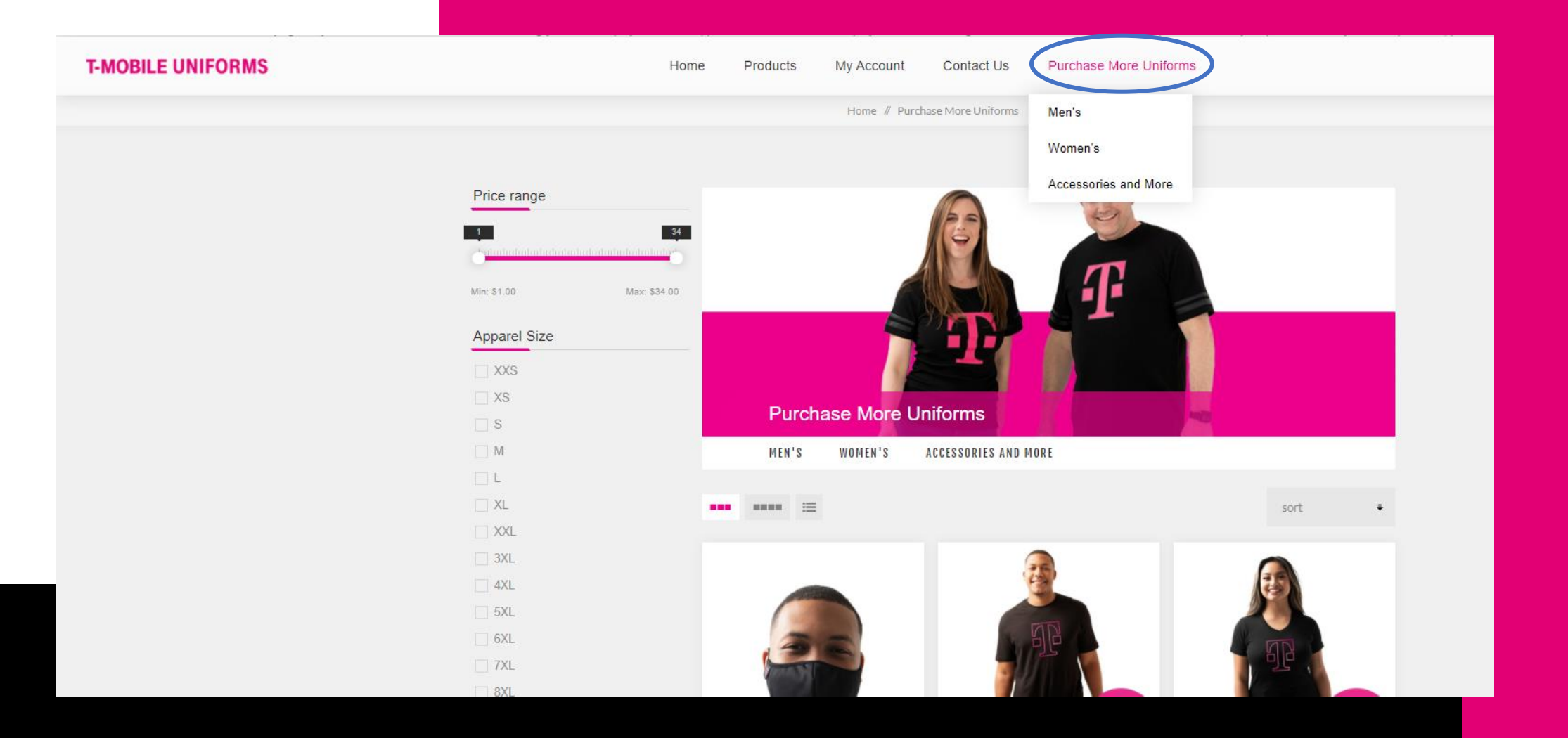

As a Retail Field Leader, you can purchase uniforms for personal use under "Purchase More Uniforms".

Add the products you would like to order to your cart and check out by clicking on the top right corner "My Cart".

You will check out as normal and pay via personal credit card.

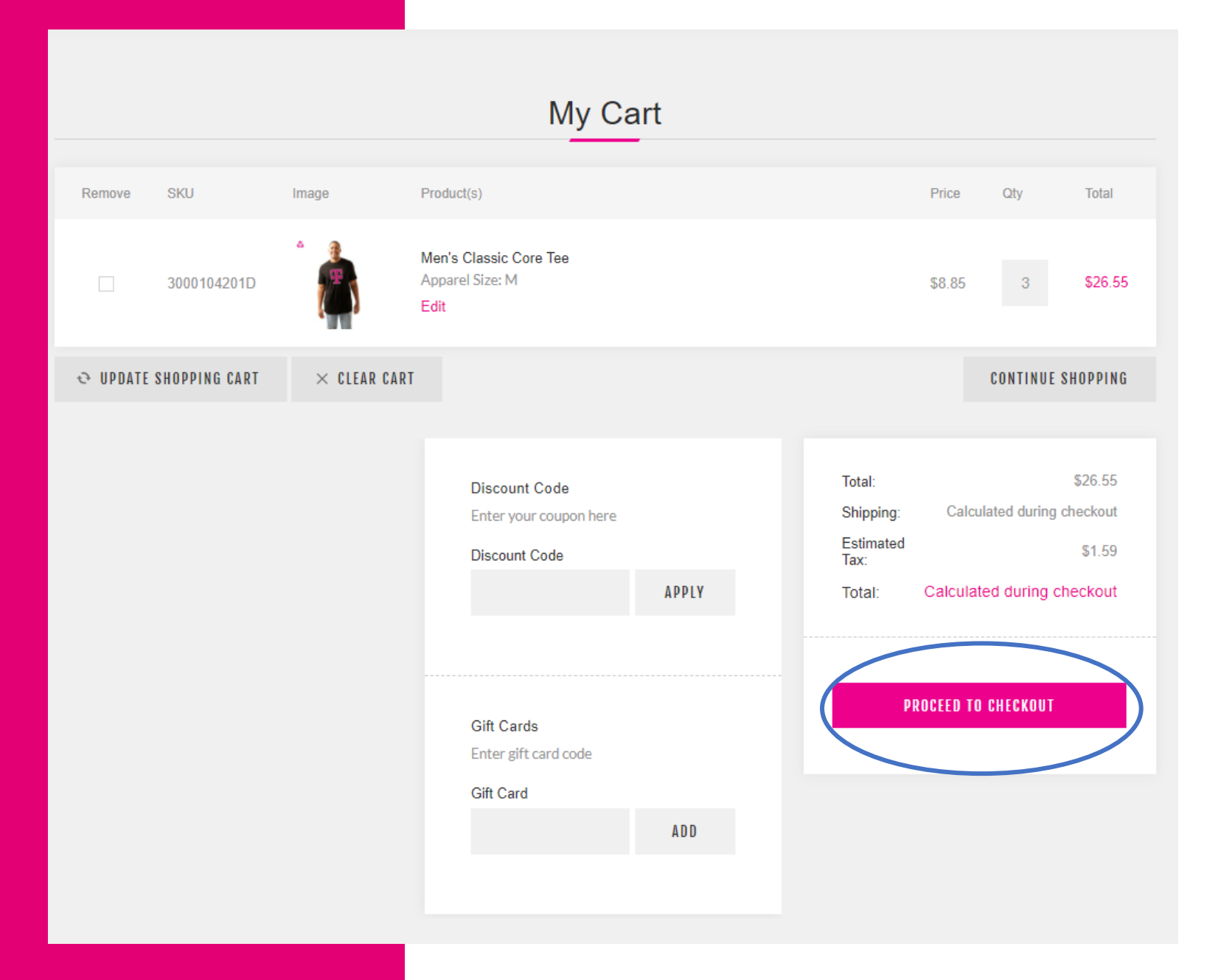

**Returns/Exchanges:** 

Uniforms may be returned/exchanged within 45 days if they have never been washed or worn. Instructions are on the packing slip.

Please make sure to check out the bottom of the website for the FAQs, Contact Us and How-To Articles.

|                 | FAQ                                                                                        |             |              |         |  |  |  |
|-----------------|--------------------------------------------------------------------------------------------|-------------|--------------|---------|--|--|--|
|                 | Welcome to T-Mobile Uniforms<br>Please take a moment to read t<br>more enjoyable. In the e |             |              |         |  |  |  |
|                 | LOGIN                                                                                      | ALLOCATIONS | ORDER STATUS | RETURNS |  |  |  |
|                 | SHIPPING                                                                                   |             |              |         |  |  |  |
|                 |                                                                                            |             |              |         |  |  |  |
| Information     | My Acc                                                                                     | ount        |              |         |  |  |  |
| FAQ             |                                                                                            |             |              |         |  |  |  |
| How-To Articles |                                                                                            |             |              |         |  |  |  |

**T** Mobile